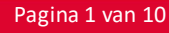

# Memo gebruik BCF t.b.v. "Communicatie BIM".

# Toelichting openBIM samenwerking

In ieder BIM project is het van groot belang om de werkvoorbereiding en uitvoering gezamenlijk af te stemmen. Calduran maakt graag afspraken op BIM gebied om de informatiestromen zo efficiënt mogelijk te laten plaatsvinden op basis van openBIM. Onze insteek is: in 1x goed. Graag ontvangen we een definitief "prestatiemodel" in BIM (IFC2x3 of IFC4 (Design Transfer View) formaat) waar alle relevante informatie in is opgenomen. Uitgangspunt is dat de aangeboden modellen compleet zijn zodat deze zonder verdere detailengineering rechtstreeks kunnen worden geïmporteerd. Ook kopersopties, sparingen, leidingdoorvoeren enz. kunnen al zijn uitgezocht alvorens dit "prestatiemodel" verder wordt uitgewerkt in een "productiemodel".

Onder openBIM verstaan we: Een transparante aanpak waarmee alle belanghebbenden elkaar informeren, o.a. met behulp van 3D objectmodellen met kenmerken, maar ook met gebruikelijke data en resultaten, zonder de noodzaak of

verplichting om voorgeschreven software te gebruiken. Projectdeelnemers zijn dus vrij in hun keuze van de software. Uitwisseling van modellen in het bestandsformaat IFC en commentaar op elkaars modellen in het bestandsformaat BCF. Samengevat: **Gezamenlijk werken aan een BIM model!** 

# **Toelichting BCF**

BCF (BIM Collaboration Format) is ontwikkeld om 'issues' van een BIM model te communiceren. BCF is een set afspraken over hoe issues worden uitgewisseld. Het BCF bestandsformaat is onderverdeeld in 3 zaken: Viewpoint (camerastandpunt), Markup (de opmerking, status, betreffende partij etc.) en PNG (afbeelding). Dankzij BCF kunnen 'issues' van een model eenvoudig en eenduidig worden uitgewisseld, wat de kans op fouten bij

Dankzij BCF kunnen 'issues' van een model eenvoudig en eenduidig worden uitgewisseld, wat de kans op fouten b communicatie tussen ketenpartners verkleind.

BCF is een open standaard welke wordt beheerd en ontwikkeld door buildingSMART.

Enkele handige links: <u>https://technical.buildingsmart.org/standards/bcf/</u> Documentatie over BCF: <u>https://github.com/BuildingSMART/BCF-XML/tree/master/Documentation</u>

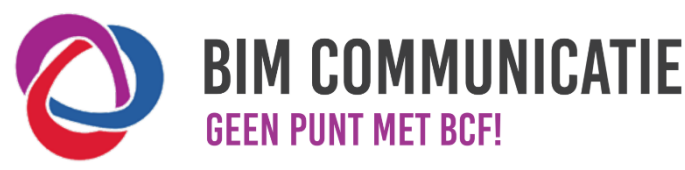

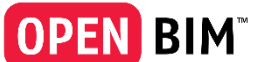

# Modelleren, Coördineren, Communiceren

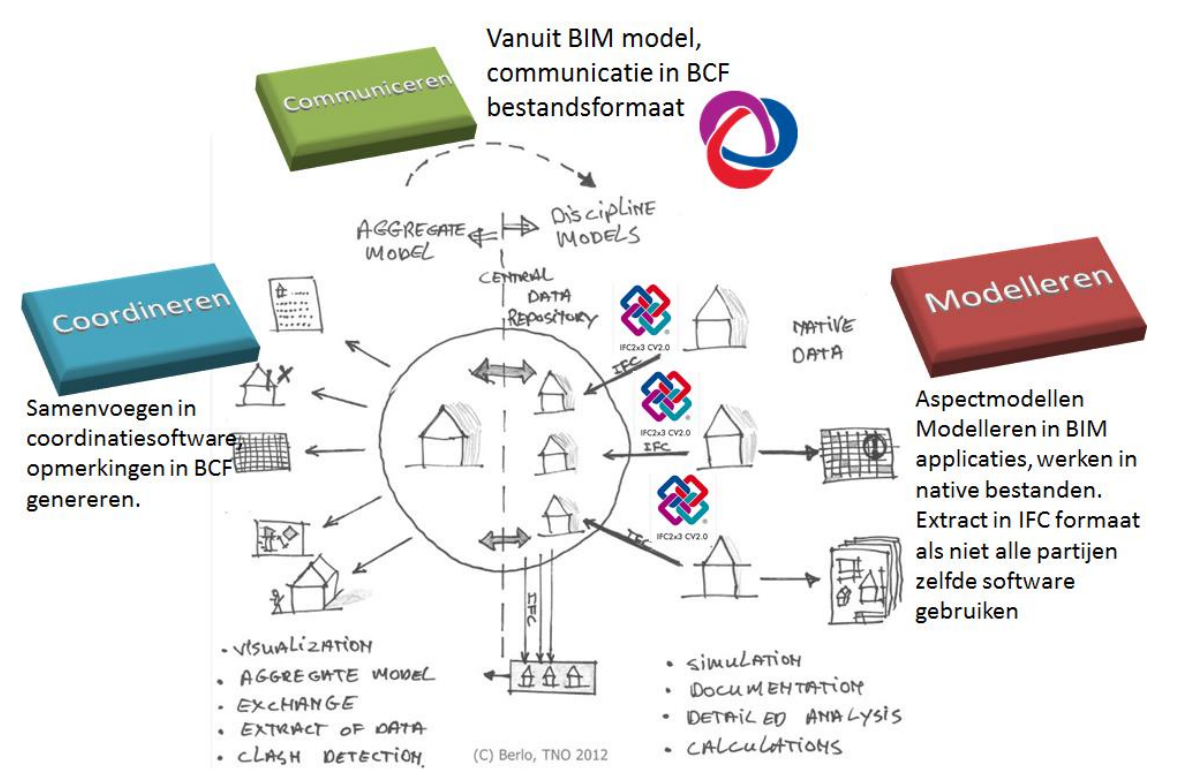

Toelichting bovenstaande figuur.

Indien niet alle partijen in het project met dezelfde software werken is het uitgangspunt; uitwisseling met IFC. Voor BIM coördinatie maakt Calduran gebruik van o.a. Solibri.

Het communiceren van geconstateerde issues kan hierbij in het BCF bestandsformaat. De Calduran modelleersoftware is voorbereid op BCF toepassing t/m versie 2.1. De bij de issues behorende opmerkingen kunnen met gebruik van dit formaat door andere projectleden worden geïmporteerd in bijvoorbeeld; Tekla Structures, Tekla BIMsight, Revit, ArchiCAD, Solibri etc. Hieronder een toelichting op het gebruik van BCF binnen enkele Softwareapplicaties.

#### Belangrijk!

Koppel de issues, met een heldere beschrijving, aan de betreffende objecten in ons IFC model! Anders is het onduidelijk waar de opmerking op van toepassing is!

Let erop dat naast het versturen van BCF, de ontvangende partij ook over de betreffende IFC bestanden kan beschikken! Voorbeeld: Indien opmerkingen worden gemaakt over sparingen. Dan dienen de betreffende IFC bestanden in bezit te zijn bij ontvangende partij.

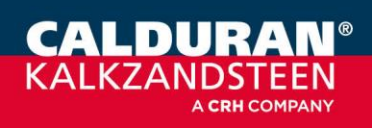

Pagina 2 van 10

## **BCF GEBRUIK IN SOLIBRI:**

Maak een issue aan. Maar vergeet daarbij niet om de Componenten toe te voegen aan de betreffende Issue!

1) Issue aanmaken

|             | Voorbeeld        |                                |              |         | Î |
|-------------|------------------|--------------------------------|--------------|---------|---|
| escription) | Hoogte aanpas    | sen.                           |              |         |   |
| Coordinati  | n                |                                |              |         |   |
| Status 0    | ) <b>e</b> n     | <ul> <li>Issue Type</li> </ul> | Error $\sim$ |         |   |
| Stage Vo    | orlopig          | ✓ Due Date 2                   | 2021-09-14   | -       |   |
| Priority H  | loog             | ~                              |              |         |   |
| Pernonrihi  | ities and Labels |                                |              |         |   |
| ARC +       | nies and Labels  |                                |              |         |   |
| +           |                  |                                |              |         |   |
|             |                  |                                |              |         |   |
| 🕲 Comm      | unication 🛇 Co   | mponents                       |              |         |   |
|             |                  |                                |              | \$<br>\ |   |
|             |                  | +00+                           |              |         |   |

Geef het probleem een titel en een korte omschrijving.

Voeg datum toe.

Omschrijf het probleem kort maar duidelijk.

2) Component koppelen aan issue.

| 🙊 Communication 🔊 Com | ponents           |  |
|-----------------------|-------------------|--|
| - <b>6</b> 8 ê ê ê    |                   |  |
| Component             | Reported Identity |  |
| S Wall.1.7            | Wall.1.7          |  |

Component (wand) selecteren en op tabblad "Components" toevoegen met "Add from Selection Basket".

Geconstateerde aandachtspunten kunnen in Solibri worden opgeslagen in een "Presentation".

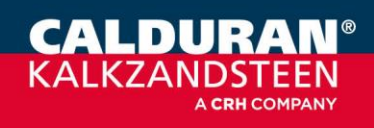

Pagina 3 van 10

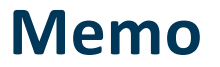

# **Export BCF:**

Deze presentatie kan als BCF bestand worden opgeslagen via; Communication / Presentation / Report / BCF

Opmerking: Solibri kan verschillende versies BCF aanmaken. Houd er rekening mee dat wellicht nog niet elk softwarepakket deze versies ondersteunt.

Solibri exporteerd versie v1.0 en versie v2.0 in **BCFzip** bestandsformaat en v2.1 in **BCF** bestandsformaat.

| PRE:     | SENTATION                                  | reser 📄 📑 Report 🗖       | (B 3D            |                            |                           |    |
|----------|--------------------------------------------|--------------------------|------------------|----------------------------|---------------------------|----|
| 의 Aanda  | schtspunt (1)                              |                          |                  |                            |                           |    |
| ≣≣ ISSU  | JES                                        | 🖾 New Issue 🗜 🗖          |                  |                            |                           |    |
| Prese    | entation No. Title Tracking                | ID Status                |                  |                            | 7                         |    |
| 1 Maria  | O Create Report                            | _                        |                  |                            | ×                         |    |
|          | Report Title Aandachtspunt                 |                          |                  |                            |                           |    |
| IO[ ISSL | Content                                    | Report Type              |                  |                            | Options                   |    |
| Aandach  | Report All                                 | BCF Report 🔿 v1          | .0 🔿 v2.0 💿 v2.1 |                            | Page Setup                |    |
| 1        | <ul> <li>Report Only Marked (0)</li> </ul> | General Report O PE      | F ORF            |                            | Image Quality High $\sim$ |    |
|          |                                            | Coordination Report O Ex | cel              |                            |                           |    |
|          |                                            | Template                 |                  |                            |                           |    |
|          |                                            | Schiphol_2.xlsx          |                  | <ul> <li>✓ Edit</li> </ul> |                           |    |
|          |                                            | Create Default           | Browse           |                            |                           |    |
|          |                                            |                          |                  | Sa                         | re Report Cancel          |    |
|          |                                            |                          |                  |                            |                           | Q1 |
|          |                                            |                          |                  |                            |                           |    |

# **Import BCF:**

Een BCF bestand kan in Solibri worden geïmporteerd via; Communication / Presentation / New Presentation / From BCF File

|                                       | 3D                                                               |
|---------------------------------------|------------------------------------------------------------------|
| New Presentation The New Issue Report | O New Presentation                                               |
| 막 Opmerkingen algemeen (2)            | Presentation Name Import BCF                                     |
|                                       | Prefix BCF issues                                                |
| Aandachtspunt36                       | ○ New                                                            |
|                                       | From BCF File                                                    |
|                                       | From Information Takeoff Results                                 |
|                                       | My ITO Definition 1 (24)                                         |
|                                       | From Checking Results                                            |
|                                       | Convert Issues from Checking Results (Viewpoints)                |
| Aandachtspunt37                       | BIM Validation (0)                                               |
|                                       | Intersections Between Domains (6)  RIM Validation Structural (1) |
|                                       |                                                                  |
| 2                                     | OK Cancel                                                        |
|                                       |                                                                  |

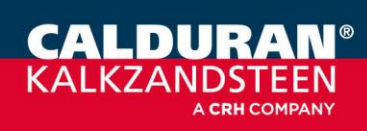

Pagina 4 van 10

## **BCF gebruik in Trimble Connect:**

Geconstateerde aandachtspunten kunnen in Trimble Connect als "ToDo" worden geïmporteerd en/of worden geëxporteerd. Trimble Connect werkt met BCF versie 2.0 - bcfzip bestandsformaat

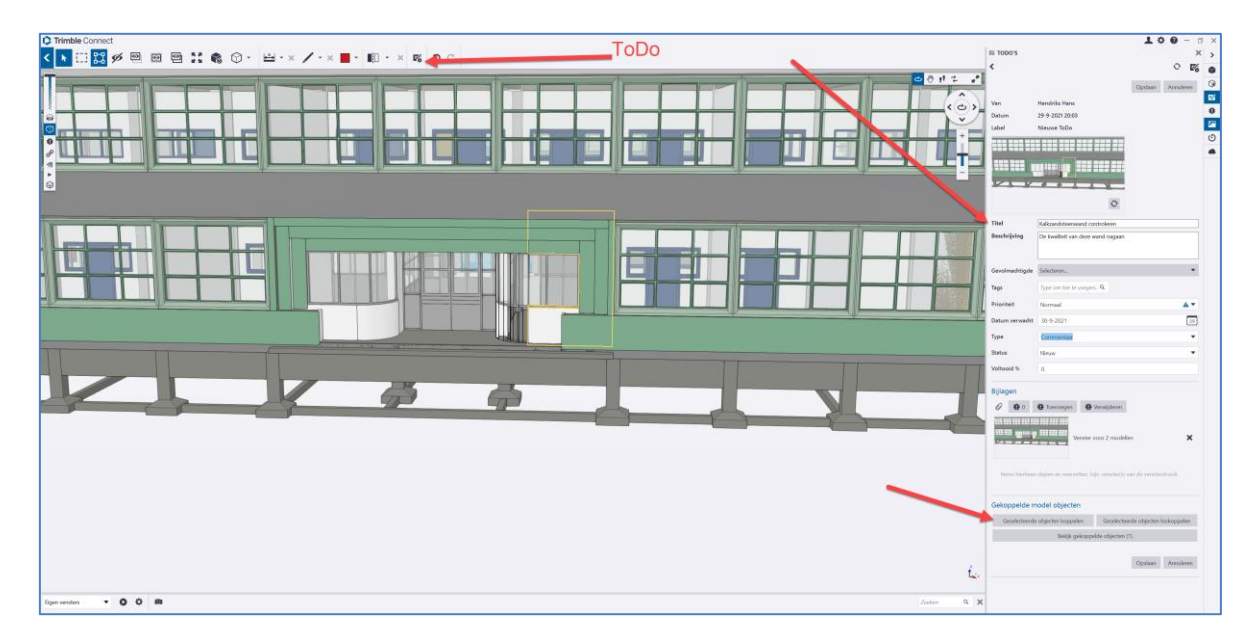

#### Import BCF Zip file

- 1. Ga naar project omgeving Trimble Connect for Browser.
- 2. Ga naar Data, Explorer gedeelte.
- 3. Drag and drop de **BCFZIP file** in een map of root map.
- 4. Na upload, en verwerking, zal de BCF verschijnen als ToDo

#### Export ToDo – als BCF bestand

- 1. Ga naar project omgeving Trimble Connect for Browser.
- 2. Ga naar ToDo deel.
- 3. Select de ToDo welke je wilt exporteren.
- 4. Gebruik de Export knop in detail scherm.
- 5. Kies voor BCF (BCF or Excel).

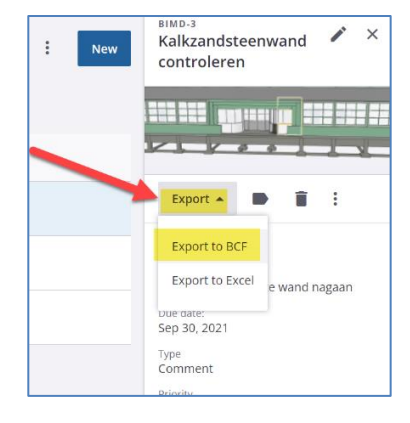

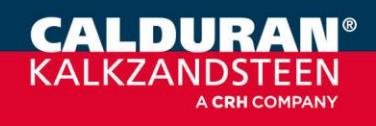

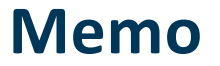

## BCF gebruik in Autodesk Revit:

Via een Revit add-in kunnen BCF bestanden in een Revit model worden geimporteerd en/of geexporteerd. Twee voorbeeld BCF plugin's zijn:

https://www.bimcollab.com/nl/products/bcf-managers http://bcfier.com/

#### Import BCF:

Een BCF bestand kan worden geïmporteerd via; (voorbeeld is gebaseerd op BCFcollab van Kubus) BIMcollab / BCF Manager / Open

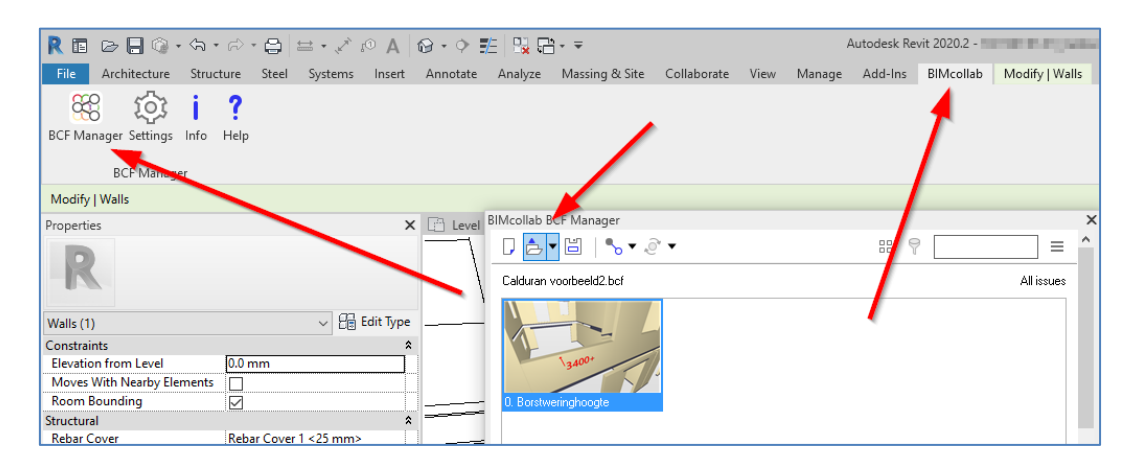

### Export BCF: Een BCF bestand kan worden opgeslagen via; BIMcollab / BCF Manager / Save

| R 🖪 🗁 🖶 🎯 • 🖘              | • 🖘 🖴 🛔     | A ⊙₁ <>, • ⇔ | <b>@</b> • <b>◊</b> | E 🖳 🖬       | - <del>-</del>              |             |      | 1      | Autodesk Re | vit 2020.2 - 18 | 3.1547.01.01_Calc | dura |
|----------------------------|-------------|--------------|---------------------|-------------|-----------------------------|-------------|------|--------|-------------|-----------------|-------------------|------|
| File Architecture Stru     | cture Steel | Systems Inse | t Annotate          | Analyze     | Massing & Site              | Collaborate | View | Manage | Add-Ins     | BIMcollab       | Modify   Walls    |      |
| BCE Manager Settings Info  | ?           |              |                     |             |                             |             |      |        |             |                 |                   |      |
| BCF Manager                | Trop        |              |                     |             |                             | /           |      |        | /           |                 |                   |      |
| Modify   Walls             |             |              |                     |             |                             |             |      |        | ·           |                 |                   |      |
| Properties                 |             |              | X 🕒 Level           | BIMcollab B | BCF Manage                  |             |      |        |             |                 |                   | ×    |
| P                          |             |              |                     |             | • <u>E</u> , <b>I</b> , • 4 | )" ▼        | 1    |        | 88 9        | 2               | = '               | î    |
|                            |             |              | · \                 | Calduran    | voorbeeld2 hcf              | le li       |      |        |             |                 | All issues        |      |
| Walls (1)                  |             | ✓ Edit Type  | e                   |             |                             |             |      |        |             |                 |                   |      |
| Constraints                |             |              | *                   |             | 1                           | 7           |      |        |             |                 |                   |      |
| Elevation from Level       | 0.0 mm      |              | 1                   |             | 3400                        | 5           |      |        |             |                 |                   |      |
| Moves with Nearby Elements |             |              |                     |             |                             |             |      |        |             |                 |                   |      |
| Structural                 |             |              | \$ <b>1</b>         | U. BOIST    | rennghoogte                 |             |      |        |             |                 |                   | •    |
| Rebar Cover                | Rebar Cover | 1 <25 mm>    | Ü <b></b>           |             |                             |             |      |        |             |                 |                   |      |

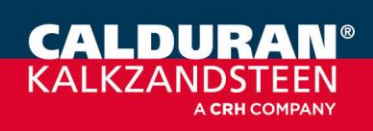

# BCF gebruik in Simple BIM:

Simple BIM is een programma om IFC bestanden te coördineren. O.a. filteren en een selectie van deze objecten exporteren, data toevoegen etc. Een Additional Workspace kan via Kubus website worden gedownload:

## http://www.datacubist.com/

http://www.bimcollab.com/en/Support/Support/Downloads/simplebim

### Import BCF:

Activeer na installatie, de BCF manager, en klik vervolgens op Open (BCF bestand)

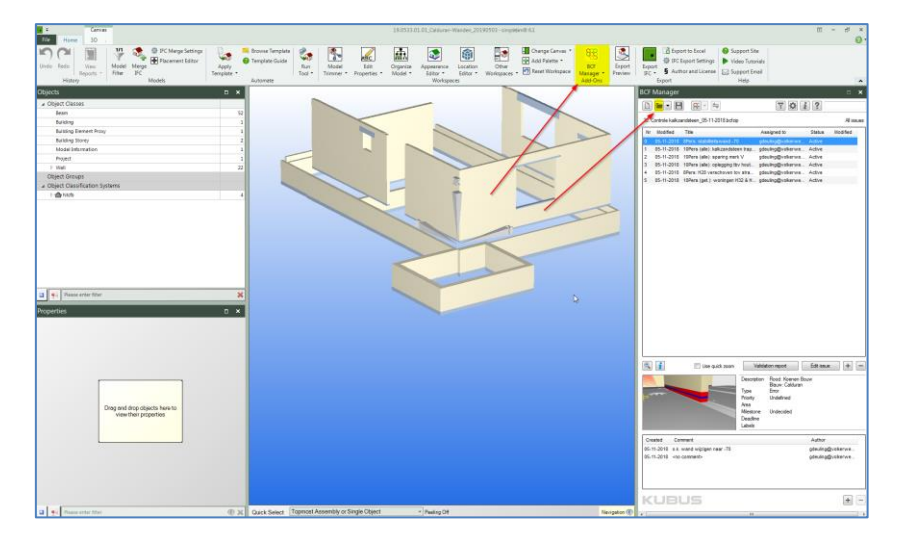

## Export BCF:

Geef **"Edit issue"** of **"Add new Issue" +** . Daarna **"Validation report"** voor synchronisatie met BIM Collab of exporteer BCF met

| €≟⊅        |                           |                                              | 4                  | , 🖉 + -  |
|------------|---------------------------|----------------------------------------------|--------------------|----------|
|            |                           | Borstweringhoogte<br>Hoogte aanpassen        | 1                  | 1        |
| 1          |                           | h.hulshof@calduran.nl<br>Active, Error, Hoog |                    |          |
|            | 3400                      | Voorlopig, 14-09-2021                        |                    |          |
| Created    | Comment                   |                                              | Created by         | Snapshot |
| 14-09-2021 | Borstwering aanpassen naa | r 3400+                                      | h.hulshof@calduran |          |
|            |                           |                                              |                    |          |
|            |                           |                                              |                    |          |
|            |                           |                                              |                    |          |
|            |                           |                                              |                    |          |
|            |                           |                                              |                    |          |

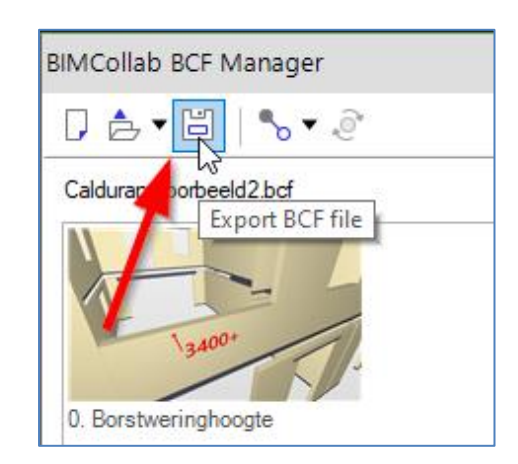

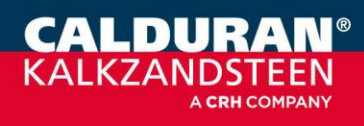

Pagina 7 van 10

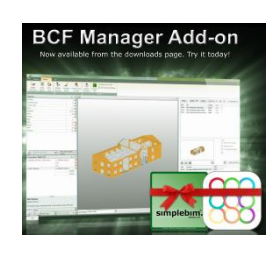

# BCF gebruik in ArchiCAD:

In ArchiCAD kan een "Add-on" worden geinstalleerd tbv BCF;

http://www.bimcollab.com/en/Support/Support/Downloads/archicad

### Import BCF:

Activeer na installatie, het tabblad BCF manager, en klik vervolgens op **Open** 

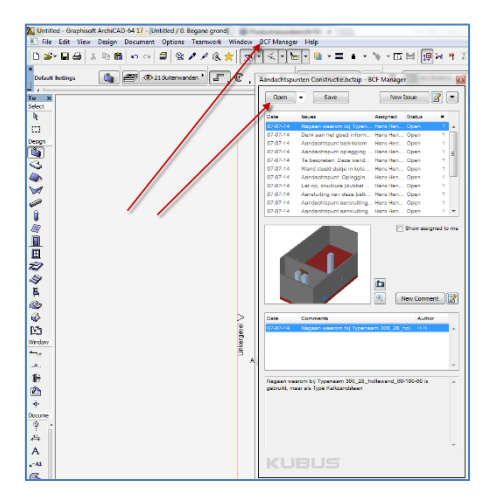

#### Export BCF: New Issue & Save

| Open                                        | ▼ Sa                                      | ave               | Ne         | w Issue                                     |             |
|---------------------------------------------|-------------------------------------------|-------------------|------------|---------------------------------------------|-------------|
| Date                                        | Issues                                    | 1                 | Assigned   | Status                                      | #           |
| 07-07-14                                    | Nagaan wa                                 | aron bij Typen    | Hans He    | n Open                                      | 1           |
| 07-07-14                                    | Denk aan h                                | iet goet inform.  | Hans He    | n Open                                      | 1           |
| 07-07-14                                    | Aandachtsp                                | ount ball kolom   | Hans He    | n Open                                      | 1           |
| 07-07-14                                    | Aandachtsp                                | ount oplegging    | Hans He    | n Open                                      | 1 =         |
| 07-07-14                                    | Te besprek                                | en: Deze wand     | . Hans He  | n Oper                                      | 1           |
| 07-07-14                                    | Wand steek                                | tt stukje in kolo | . Hans He  | n Open                                      | 1           |
| 07-07-14                                    | Aandachtsp                                | ount: Opleggin    | . Hans He  | n Open                                      | 1           |
| 07-07-14                                    | Let op, dou                               | ublure (dubbel .  | Hans He    | n Open                                      | 1           |
| 07-07-14                                    | Aansluiting                               | van deze balk.    | Hans He    | n Open                                      | 1           |
| 07-07-14                                    | Aandachtsp                                | ount aansluiting  | Pans He    | n Open                                      | 1           |
| 07-07-14                                    | Aandachtsp                                | ount aansluiting  | Hans He    | n Open                                      | 1 .         |
|                                             |                                           |                   |            |                                             | Ì           |
|                                             |                                           |                   |            | New Com                                     | ment 🛛      |
| Date                                        | Comments                                  |                   |            | New Com                                     | ment 👔      |
| Date<br>07-07-14                            | Comments<br>Nagaan wa                     | sarom bij Typen   | eam 300_2  | New Com<br>Aut<br>8_hol H.H                 | ment 📝      |
| Date<br>07-07-14                            | Comments<br>Nagsan wa                     | sarom bij Typen   | aam 300_2  | New Com<br>Aut<br>8_holH H                  | ment 📝      |
| Date<br>07-07-14                            | Comments<br>Nagsan wa                     | arom bij Typen    | Bam 300_2  | New Com                                     | ment 📝      |
| Date<br>07-07-14<br>Nagaan w<br>gebruikt, r | Comments<br>Nagaan wa<br>aarom bij Type k | Harom bij Typen   | sam 300_2  | New Com<br>Aut<br>8_hol H H<br>60-100-60 ii | ment 🛃      |
| Date<br>07-07-14<br>Nagaan w<br>gebruikt, r | Comments<br>Nagaan wa                     | arom Bij Typen    | hollewand_ | New Com<br>Aut<br>8_hol H H<br>60-100-60 k  | ment<br>hor |

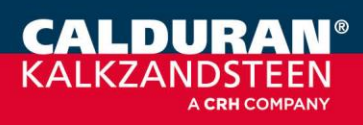

Pagina 8 van 10

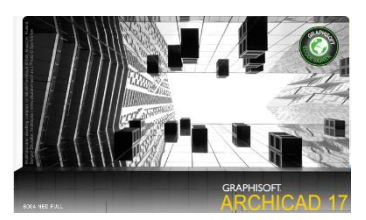

COMPANY

# BCF gebruik in Tekla Structures:

Als extensie kan in Tekla Structures een "Comment tool" worden geladen.

http://teklastructures.support.tekla.com/not-version-specific/en/ext\_comment\_tool

### Import BCF:

Een BCF bestand kan worden geïmporteerd via; Commenttool, dan met "Drag & Drop" het BCF bestand te plaatsen in het vak Opmerkingstool

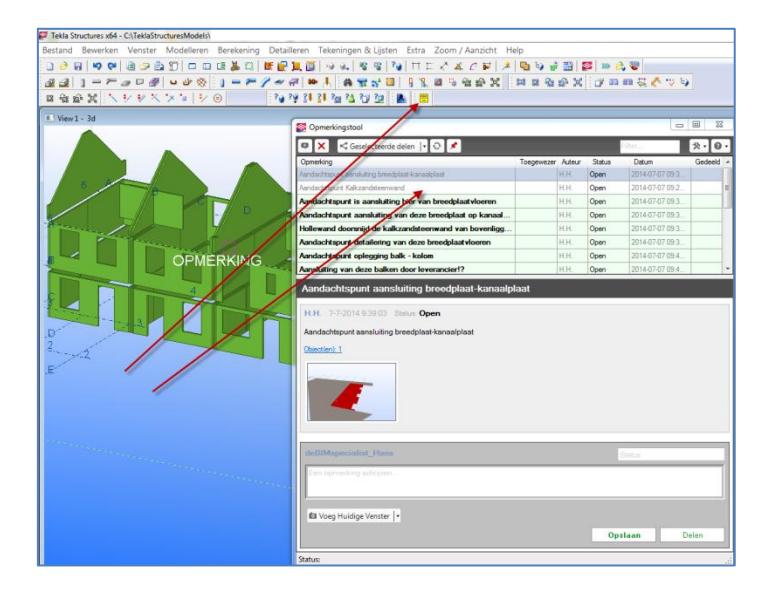

## Export BCF:

Een BCF opmerking en bestand aanmaken;

- 1) Nieuwe opmerking maken
- 2) een map te selecteren (gedeelde map instellen)
- 3) Delen

Het BCF bestand bevindt zich dan in de gedeelde map.

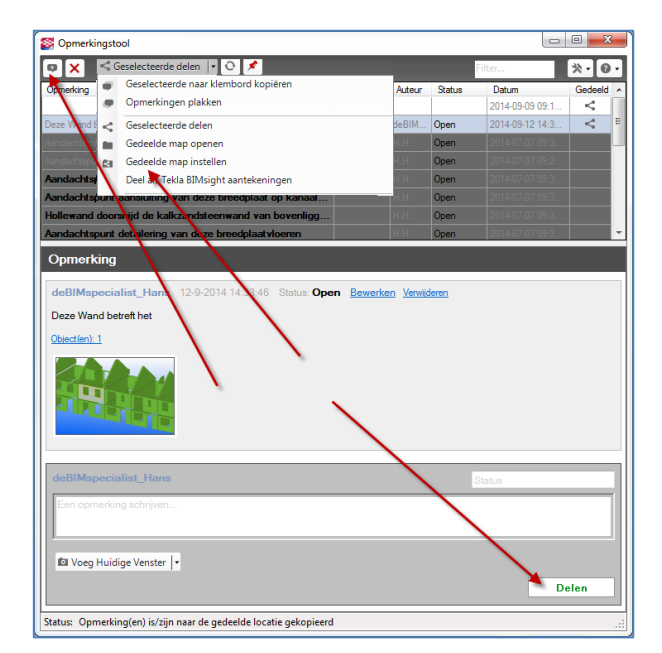

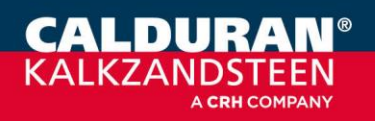

Pagina 9 van 10

# **BCF** gebruik in BCFier

Een BCF manager kan worden gedownload via:

#### http://bcfier.com/

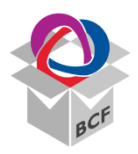

Hierbij is het ook mogelijk een "Stand-alone" BCF manager, hierna BCFier genoemd, te gebruiken. Opmerking: BCFier kent de functionaliteiten van versie 2.1 behoudens de bestands extensie welke nog bcfZIP is!

#### Import BCF:

Een BCF bestand kan worden geïmporteerd in BCFier via Open

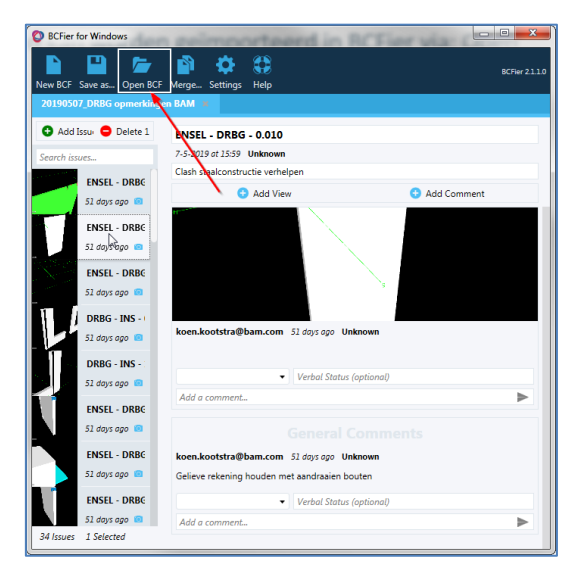

### **Export BCF:**

Save as .....

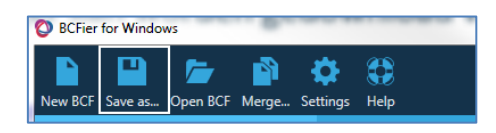

## **Contact:**

Meer informatie? Neem contact op met uw accountmanager.

Calduran Kalkzandsteen B.V. Einsteinstraat 5, 3846 BH Harderwijk T: +31 (0) 341 464 000 <u>BIM@calduran.nl</u> www.calduran.nl

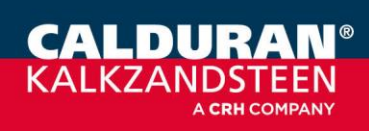

Pagina 10 van 10